## 新生教务平台在线信息注册操作指南

在浏览器地址栏输入https://jxjy.sbs.edu.cn/

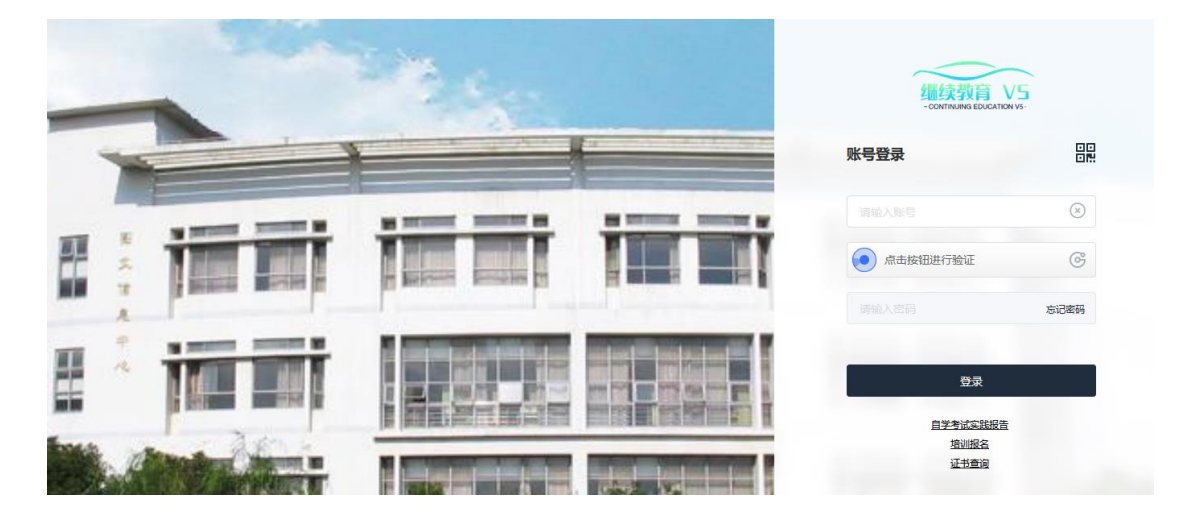

在登陆界面输入学号,密码登陆系统。(学号可联系相应教学点的班主 任老师,初始密码为身份证号码最后6位。)

进入系统后,在"个人中心"栏目中点击"学生信息注册"。

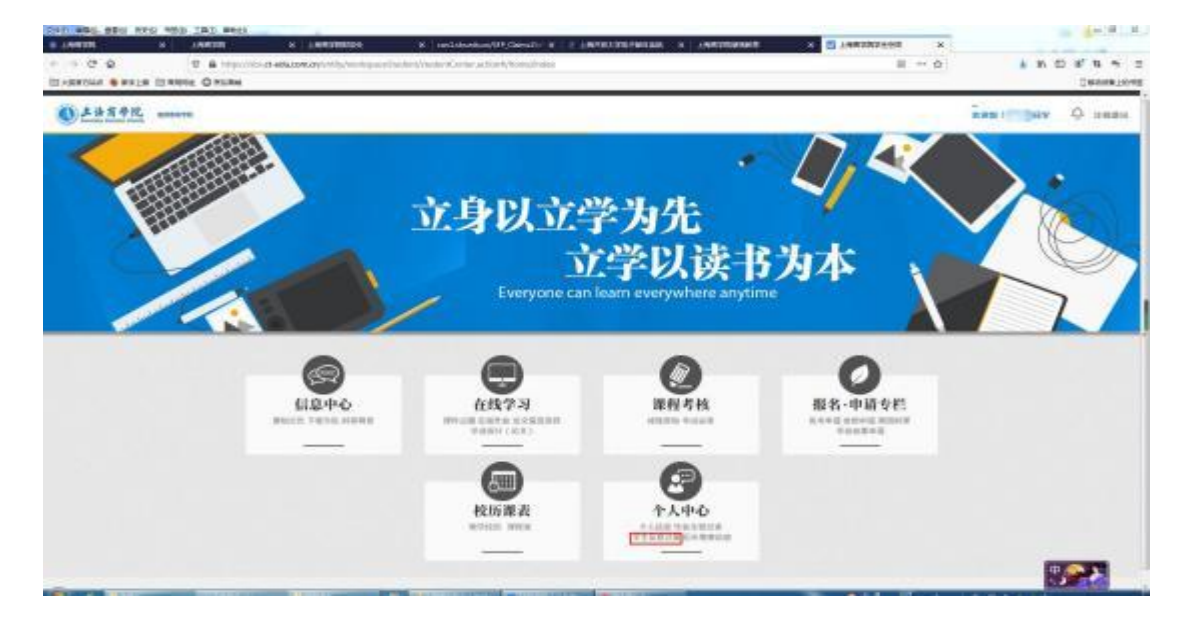

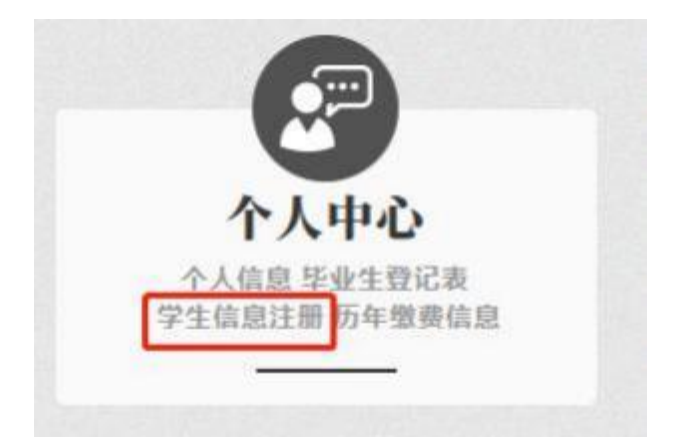

## 请完整填写各项信息

| A second to all |     |                |                                                                                                    |                                                                                                    |                                |                              |   | 1 1 1 1 1 1 1 1 1 1 1 1 1 1 1 1 1 1 1 |
|-----------------|-----|----------------|----------------------------------------------------------------------------------------------------|----------------------------------------------------------------------------------------------------|--------------------------------|------------------------------|---|---------------------------------------|
| Castantino,     | a 9 |                | And the second second se | Contraction of the section of the se | a part a solar a casar a carac | 0-0-484.096.091-1919         | - | DARKONN . MADA                        |
|                 |     |                |                                                                                                    |                                                                                                    |                                |                              |   |                                       |
|                 |     |                | 个人中心                                                                                                    |                                                                                                    |                                |                              |   |                                       |
|                 |     | NUMBER         | VINEOR                                                                                                    | www.doitae                                                                                                    | 1.48                           |                              |   |                                       |
|                 |     |                |                                                                                                    |                                                                                                    | 2-28 2 2021-63-01              | (                            |   |                                       |
|                 |     |                |                                                                                                    |                                                                                                    |                                | I STATICUTE                  |   |                                       |
|                 |     | 1 . RB         | C#81                                                                                                    | N N 2                                                                                                    | 1                              | 1.000                        |   |                                       |
|                 |     | e              | 15                                                                                                    | And a second second sec | \$21                           | 1.00                         |   |                                       |
|                 |     |                |                                                                                                    |                                                                                                    |                                | 119396                       |   |                                       |
|                 |     | ALLEY DOUBLE   |                                                                                                    | (BALTER)                                                                                                    |                                |                              |   |                                       |
|                 |     | wants) ( see . |                                                                                                    | (and)                                                                                                    |                                |                              |   |                                       |
|                 |     | 200mm          | 12 and 12 and 14                                                                                                    |                                                                                                    |                                | a construction of the second |   |                                       |
|                 |     |                |                                                                                                    |                                                                                                    |                                | Inches                       |   |                                       |
|                 |     | 4.3610         |                                                                                                    | 1080                                                                                                    |                                | *##R                         |   |                                       |
|                 |     |                |                                                                                                    |                                                                                                    |                                |                              |   |                                       |
|                 |     |                |                                                                                                    |                                                                                                    |                                |                              |   |                                       |
|                 |     |                |                                                                                                    |                                                                                                    |                                |                              |   |                                       |
|                 |     |                | arout.                                                                                                    | 1                                                                                                    |                                |                              |   |                                       |
|                 |     |                | 1                                                                                                    |                                                                                                    |                                |                              |   |                                       |

注意:填写"家庭情况"、"工作简历"、"学习经历"三栏信息,可点击相应的"编辑"按钮,相关信息请如实填写,学习经历从高中、中专、中职起。

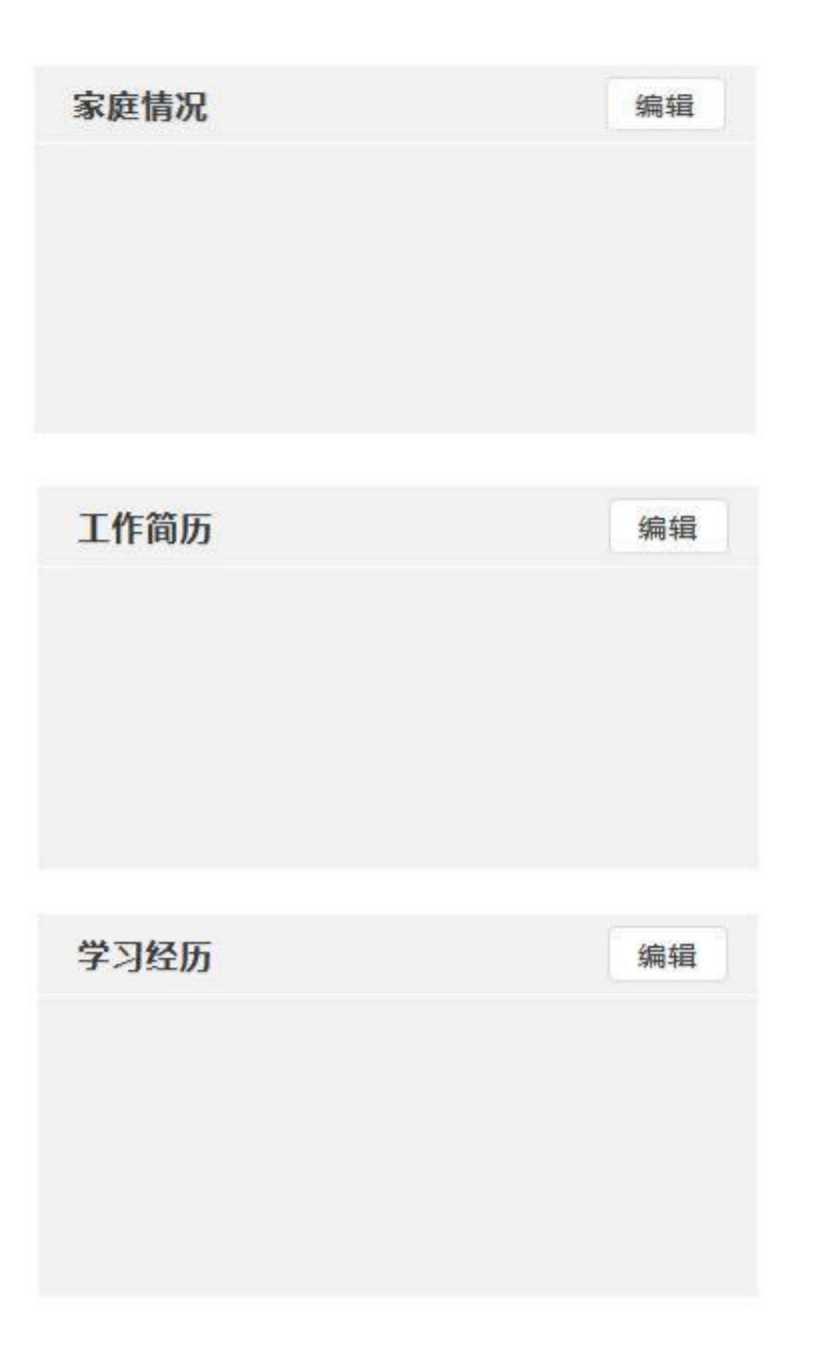

上述所有信息填写完成后,点击"提交信息",将信息上传系统。